# Procedura podešavanja Backoffice-a i Kase -Dodaci

U poduzeću Ritam moguće je koristiti dvije osnovne vrste BackOffice-a i Kase:

- Maloprodajni BO i Kasa
- Ugostiteljski BO i Kasa

Podaci potrebni za rad su:

- > za maloprodaju: robni artikli, cijene, vrste plaćanja, vrste ambalaže
- za ugostiteljstvo: prodajni artikli, vrste prodajnih artikala, cijene, vrste plaćanja, porez na potrošnju

Za obje vrste najčešće koristimo klasični rad koristeći centralu (Ritam Forms) kao izvorište podataka od kojeg BO prima podatke koje će proslijediti kasama.

Međutim, za svaku od vrsta postoji dodatna varijanta kad ne koristimo Ritam Forms kao izvorište podataka za BO, tzv. "Rad bez centrale". Tada je potrebno na samom BO-u ručno pripremiti podatke.

Time se dijelom razlikuju podešavanja BO-a ovisno koristimo li rad s centralom (Ritam Forms) ili rad bez centrale. Postupak podešavanja Kase je neovisan o prethodnom odabiru.

Time imamo četiri kombinacije.

Maloprodajni BO:

- Rad s centralom <u>Procedura podešavanja BO-a i Kase Maloprodaja</u>
- Rad bez centrale Procedura podešavanja BO-a i Kase Maloprodaja Rad bez centrale
- Ugostiteljski BO i Kasa:
  - Rad s centralom Procedura podešavanja BO-a i kasa Ugostiteljstvo
  - > Rad bez centrale Procedura podešavanja BO-a i kasa Ugostiteljstvo Rad bez centrale

Gore navedene upute dijele velik broj sličnih opisa koji su izdvojeni u ovu posebnu uputu.

# Sadržaj

| 1. Instalacije |                                                         | 4  |
|----------------|---------------------------------------------------------|----|
| 1.1. Instala   | acija BackOffice-a                                      | 4  |
| 1.2. Instala   | acija Kase                                              | 6  |
| 1.3. Reinst    | talacija Backoffice-a i Kasa                            | 7  |
| 2. Backoffice  | - Osnovni podaci                                        | 8  |
| 2.1. Blagaj    | inici                                                   | 8  |
| 2.2. Kase.     |                                                         | 9  |
| 2.3. Podac     | i poduzeća                                              |    |
| 2.4. Posta     | vke (Setup)                                             |    |
| 2.4.1.         | Osnovno                                                 |    |
| 2.4.2.         | Postavke konekcije                                      |    |
| 2.4.3.         | Fiskalizacija                                           |    |
| 3. Kasa – pos  | stavke                                                  |    |
| 3.1. Osnov     | /no                                                     |    |
| 3.2. Dodat     | tno                                                     | 21 |
| 3.2.1.         | Ugostiteljska kasa:                                     | 21 |
| 3.2.2.         | Maloprodajna kasa:                                      | 23 |
| 4. Prijem s ce | entrale i priprema za kase                              | 25 |
| 5. Postavke r  | ačuna i priključnih uređaja                             | 26 |
| 5.1. Izgled    | računa                                                  | 26 |
| 5.2. Posta     | vke printera                                            | 27 |
| 5.2.1.         | Printer - Ugostiteljstvo                                | 27 |
| 5.2.2.         | Printer - Maloprodaja                                   | 29 |
| 5.3. Posta     | vke barcode čitača                                      |    |
| 5.4. Posta     | vke pokazivača za kupce                                 |    |
| 5.5. ASCII     | tablica                                                 |    |
| 6. Napredne    | postavke printera, barcode čitača i pokazivača za kupce |    |
| 6.1. Base S    | Settings                                                |    |
| 6.2. Flow (    | Control                                                 |    |
|                |                                                         |    |

| 6.3. Device Control                              | 32 |
|--------------------------------------------------|----|
| 7. Fiskalizacija                                 |    |
| 7.1. Neispunjenje minimalnih tehničkih uvjeta    | 35 |
| 7.2. Nemogućnost spajanja s poreznom upravom     |    |
| 8. Greške prilikom podešavanja BO-a              | 37 |
| 8.1. Greške kod unosa korisnika – blagajnika     | 37 |
| 8.2. Greške kod unosa kasa                       |    |
| 8.3. Greške kod postavki konekcije               |    |
| 9. Greške prilikom podešavanja Kase              | 40 |
| 9.1. Greške u kartici "Osnovno"                  | 40 |
| 9.2. Greške u kartici "Dodatno"                  | 41 |
| 9.3. Greške kod prijema podataka                 | 41 |
| 10. Greške pri svakodnevnom radu s BO-om i Kasom | 42 |
| 11. Servis                                       | 42 |

# 1. Instalacije

Instalacije u pravilu obavljaju tehničari Ritam d.o.o., partnerskih poduzeća, ili u iznimnom slučaju vaš IT stručnjak.

# 1.1. Instalacija BackOffice-a

Standardne postavke instalacije:

Postaviti je negdje na disk, npr. "D:\Ritam POS" (može se postaviti i na mrežni disk ukoliko će više kasa komunicirati sa svojim Backoffice-om)

| Ritam Forms P | OS setup (Ugo)                                                  |
|---------------|-----------------------------------------------------------------|
|               | BackofficeUgo - instalacijska procedura<br>Point of sale system |
|               | Destination folder                                              |
|               | D:\Ritam POS Browse                                             |
|               | Extraction progress                                             |
|               |                                                                 |
|               | Extract Cancel                                                  |

Po instalaciji sustav će unutar odabrane mape stvoriti podmapu:

- "Backoffice" ukoliko se instalira maloprodajni Backoffice
- "BackofficeUgo" ukoliko se instalira ugostiteljski Backoffice

| Name                 | Date Modified    | Size     | Туре 👻                |
|----------------------|------------------|----------|-----------------------|
| 🐻 Restart_BO_Ugo.bat | 17.11.2009 13:33 | 1 KB     | MS-DOS Batch File     |
| 🔤 Fiskal.license     | 16.12.2013 08:54 | 2 KB     | LICENSE File          |
| 🔊 adsloc32.dll       | 09.11.2009 13:20 | 1.172 KB | Application Extension |
| 🔊 ace32.dll          | 09.09.2009 13:57 | 892 KB   | Application Extension |
| R remote.exe         | 21.09.2011 14:53 | 236 KB   | Application           |
| 🛅 Fiskal.exe         | 30.12.2012 01:27 | 67 KB    | Application           |
| 🚮 BackOfficeUgo.exe  | 10.06.2016 07:31 | 2.601 KB | Application           |

> Postaviti prečac izvršne datoteke (BackOffice.exe ili BackOfficeUgo.exe) na radnu površinu

| BackOfficeUgo.exe | 10.06.2016 07:31 | 2.601 KB | Application |                              |
|-------------------|------------------|----------|-------------|------------------------------|
|                   | Open             |          |             |                              |
|                   | Send To          |          |             | 🚺 Compressed (zipped) Folder |
|                   | Cut              |          |             | 🕑 Desktop (create shortcut)  |

Tako stvorenu prečicu po želji preimenovati:

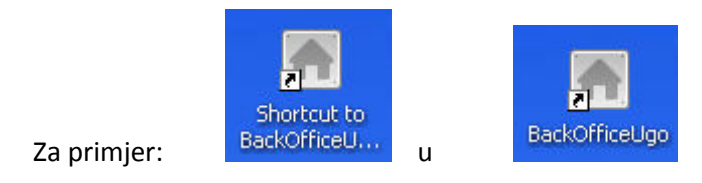

Provjera ispravnosti instalacije pokretanjem prečice:

| 🔤 Ugostiteljski objekt - Back office ( / ) - ver. 1.80.0.0 📃 🗖 🛛                                 | K |
|--------------------------------------------------------------------------------------------------|---|
| <u>O</u> snovni podaci <u>R</u> azmjena podataka Izvještaji <u>F</u> iskalizacija <u>S</u> ervis |   |
| Priprema podataka za kase (F5) Prijem sa kasa i pregled dnevnog izvještaja blagajne (F10)        |   |
| Software by Ritam d.o.o.                                                                         |   |
| 10:34:02                                                                                         |   |
|                                                                                                  | ^ |
|                                                                                                  | ~ |

- Sadržaj forme podijeljen je na:
  - Zaglavlje: Naziv ugostiteljskog objekta ili maloprodajnog mjesta, potom naziv poduzeća te broj verzije
  - Izbornik: koristimo prilikom podešavanja BO-a, te povremeno u svakodnevnom radu
  - Akcije: najčešće dnevne akcije
  - Poveznica na web stranicu www.ritam.hr
  - Sat
  - Područje s informacijama: prazno nakon instalacije, popunjavati će se tokom svakodnevnog rada s programom (status o prijemu podataka, poslanim smjenama, razne druge obavijesti o obavljenim radnjama i greškama).

# 1.2. Instalacija Kase

Standardne postavke instalacije:

Postaviti je negdje na disk, npr. "D:\Ritam POS"

Napomena: Preporuka da se instalira u istu mapu u slučaju kad su BO i Kasa na istom računalu

| Ritam Forms P | OS setup (Ugo)                                            |
|---------------|-----------------------------------------------------------|
|               | KasaUgo - instalacijska procedura<br>Point of sale system |
|               |                                                           |
|               | Destination folder                                        |
|               | Extraction progress                                       |
|               | Extract Cancel                                            |

Po instalaciji sustav će unutar odabrane mape stvoriti podmapu:

- "Kasa" ukoliko se instalira maloprodajna Kasa
- "KasaUgo" ukoliko se instalira ugostiteljska Kasa

| Name                   | Date Modified    | Size 🔺   | Туре                  |
|------------------------|------------------|----------|-----------------------|
| 💽 Restart_Kasa_Ugo.bat | 17.11.2009 13:34 | 1 KB     | MS-DOS Batch File     |
| 👼 Fiskal.license       | 16.12.2013 08:54 | 2 KB     | LICENSE File          |
| 🛅 Fiskal.exe           | 30.12.2012 01:27 | 67 KB    | Application           |
| R remote.exe           | 21.09.2011 14:53 | 236 KB   | Application           |
| 🔊 ace32.dll            | 09.09.2009 13:57 | 892 KB   | Application Extension |
| 🔊 adsloc32.dll         | 09.11.2009 13:20 | 1.172 KB | Application Extension |
| 🛱 KasaUgo.exe          | 10.06.2016 07:30 | 1.808 KB | Application           |

**Napomena**: U slučaju kad instaliramo više kasa, po jednu na različita računala, preporuka je da se naziv mape i prečica (koju postavljamo na radnu površinu) pogodno preimenuje (npr. kod ugostiteljske kase: *"KasaUgo šank"*, *"KasaUgo sala"*), da bismo u slučaju promjene računala znali razlikovati o kojoj se kasi radi.

Postaviti prečac na radnu površinu

| 🖷 KasaUgo.exe |         | 10.06.2016 07:30 | 1.808 KB | Application             |
|---------------|---------|------------------|----------|-------------------------|
|               | Open    |                  | 1        |                         |
|               | Send To | ۱.               | 🚺 Comp   | pressed (zipped) Folder |
|               | Cut     |                  | 🞯 Desk   | top (create shortcut)   |

Tako stvorenu prečicu po želji preimenovati:

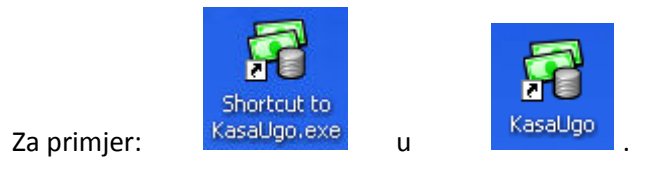

> Provjera ispravnosti instalacije pokretanjem prečice

Prvo pokretanje kase (*Kasa.exe* ili *KasaUgo.exe*) koristeći napravljenu prečicu u pozadini generira datoteku "setup.bat".

| Name                   | Date Modified 🔺  | Size     | Туре                   |
|------------------------|------------------|----------|------------------------|
| 🚞 Data                 | 11.10.2016 15:50 |          | File Folder            |
| 🔊 ace32.dll            | 09.09.2009 13:57 | 892 KB   | Application Extension  |
| 🕙 adsloc32.dll         | 09.11.2009 13:20 | 1.172 KB | Application Extension  |
| 👅 Restart_Kasa_Ugo.bat | 17.11.2009 13:34 | 1 KB     | MS-DOS Batch File      |
| R remote.exe           | 21.09.2011 14:53 | 236 KB   | Application            |
| 🛅 Fiskal.exe           | 30.12.2012 01:27 | 67 KB    | Application            |
| 👼 Fiskal.license       | 16.12.2013 08:54 | 2 KB     | LICENSE File           |
| 🛱 KasaUgo.exe          | 10.06.2016 07:30 | 1.808 KB | Application            |
| 💽 setup.bat            | 11.10.2016 15:49 | 1 KB     | MS-DOS Batch File      |
| 💓 Fisk.ini             | 11.10.2016 15:49 | 1 KB     | Configuration Settings |
| POSSetup.ini           | 11.10.2016 15:49 | 1 KB     | Configuration Settings |
| 🗐 print.txt            | 11.10.2016 15:50 | 0 KB     | Text Document          |
|                        |                  |          |                        |

Sama datoteka pokreće kasu u administratorskom modu (*Kasa.exe admin* ili *KasaUgo.exe admin*) i koristimo je ako imamo potrebu za naknadnim postavljanjem kase.

Nakon svakog idućeg pokretanja prečice za kasu, kasa radi u normalnom načinu rada, što je opisano u uputama <u>Svakodnevni rad s BO i kasom</u>

# 1.3. Reinstalacija Backoffice-a i Kasa

Kad je računalo na kojem je instaliran BO i/ili kasa promijenjeno, potrebno je cijelu mapu s BO-om i/ili Kasom spakirati, da bi se ista mogla prebaciti na drugo računalo, te otpakirati. Nakon toga, je potrebno pokrenuti BO i Kasu i provjeriti ispravnost rada.

U slučaju problema s radom, potrebno je obratiti se na podrska@ritam.hr.

# 2. Backoffice - Osnovni podaci

# 2.1. Blagajnici

Unos blagajnika je obavezan obzirom je zakonom propisano da svaki račun mora imate podatke o osobi koja ga je izdala (s obaveznim OIB-om).

| 💽 Ugostiteljski objekt - Back office ( 🖊 ) - ver. 1.80.0.0 |                             |                                                   |  |  |
|------------------------------------------------------------|-----------------------------|---------------------------------------------------|--|--|
| Osnovni podaci <u>R</u> azmjena p                          | odataka I <u>z</u> vještaji | <u>Fiskalizacija</u> <u>S</u> ervis               |  |  |
| Korjisnici - Blagajnici<br>Kase                            |                             | 1                                                 |  |  |
| –<br><u>P</u> odaci poduzeća                               | ia za kase (F5)             | P <u>r</u> ijem sa kasa i slanje u centralu (F10) |  |  |
| Postavke                                                   |                             |                                                   |  |  |
| Izlaz                                                      |                             |                                                   |  |  |

Ukoliko je nekom blagajniku prestao radni odnos, a želimo imamo unijeti novog blagajnika, **ne smijemo pretipkavati** preko podataka postojećih blagajnika, već podatke novog djelatnika unosimo u novi red.

| Korisnici - Blagaj                                | inici   |             |       |       | × |
|---------------------------------------------------|---------|-------------|-------|-------|---|
| Ime                                               | Prezime | OIB         | Šifra | Prava | ~ |
| Ante                                              | Antić   | 12345678901 | 2295  | 1     |   |
| Mate                                              | Matić   | 23456789012 | 7139  | 0     |   |
| Kata                                              | Katić   | 34567890123 | 9510  | 0     |   |
|                                                   |         |             |       |       | ~ |
| Prava: 0 - običan korisnik; 1 - napredni korisnik |         |             |       | ОК    |   |

Nakon unosa imena, prezimena, OIB-a i šifre, dodatno je potrebno postaviti prava korisnika.

Razlikujemo običnog korisnika (unosimo 0) te naprednog korisnika (unosimo 1). Naprednom korisniku su dopuštene sve akcije i opcije izbornika u BO i Kasi.

Jedan korisnik **mora** imati napredna prava, jer u suprotnom sustav će javiti grešku:

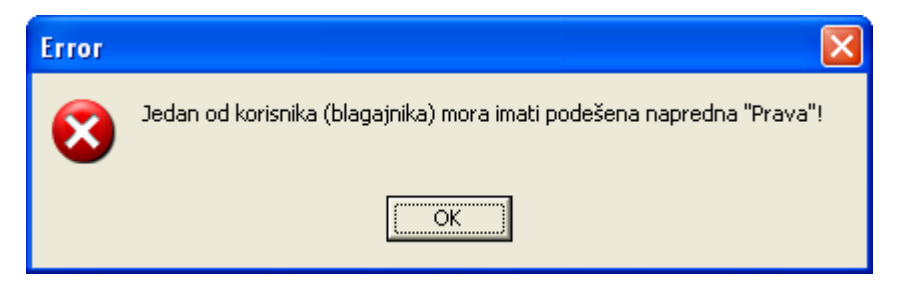

Običan korisnik nema uvid u pregled računa i stanje blagajne, te ukoliko u <u>postavkama kase</u> nije dozvoljeno, nema ni mogućnost otvaranja nove smjene na Kasi. Dodatno obični korisnik ne može uređivati postavke BO-a ako je aktivirana <u>opcija obavezne prijave</u>.

Brisanje blagajnika (koji nikad nije izdavao račun) obavljamo kombinacijom tipki CTRL + DELETE.

### 2.2. Kase

Unos barem jedne kase je obavezan. Kase razlikujemo preko brojčanih šifri koje unosimo prilikom zasebnog postavljanja svake <u>kase</u>. Sustav će prilikom fiskalizacije šifru bez vodećih nula koristiti kao oznaku naplatnog mjesta, pri generiranju jedinstvenog broja računa (fiskalni broj / oznaka posl. prostora / oznaka napl mjesta, npr. 00484-U003-1).

| Kase                             |               | ×        |
|----------------------------------|---------------|----------|
| Šifra                            | Opis          | <u>^</u> |
| 001                              | Kasa 001 šank |          |
| 002                              | Kasa 002 sala |          |
|                                  |               | ~        |
| <                                |               | >        |
| Skupni unos (F7) Obriši sve (F8) |               | ОК       |

- Šifra: sastoji se isključivo od brojeva, format upisa mora odgovarati formatu upisa prilikom instalacije kasa (001→001, 1→1 itd.; 001→1 krivo)
- > Opis: opis kase služi za interno razlikovanje
- Skupni unos (F7): omogućava skupni unos kasa, nije dozvoljeno ako već postoje ručno unesene kase

| Skupni unos  | × |
|--------------|---|
| Unesite broj |   |
| 2            |   |
| OK Cancel    |   |

Generiranim kasama možemo naknadno uređivati podatke:

| Kase  |                             | 🔀 🛛        |
|-------|-----------------------------|------------|
| Šifra | Opis                        | ▲          |
| 001   | Kasa 001                    |            |
| 002   | Kasa 002                    |            |
|       |                             | <b>~</b>   |
| <     |                             | >          |
| Skupn | i unos (F7) Obriši sve (F8) | <u></u> ОК |

Obriši sve(F8): brisanje svih kasa (potrebno obaviti ukoliko postoje neke kase, a želi se obaviti skupni unos kasa)

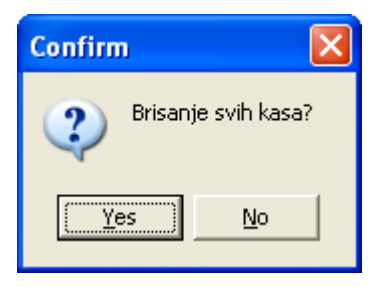

# 2.3. Podaci poduzeća

Podatke poduzeća se ne popunjavaju kod rada s centralom, već ćemo ih dovući u točki <u>1.3. "Prijem s centrale i priprema</u> <u>za kase (F5)"</u>

i pregledati u točki 1.4. Osnovni podaci: Podaci poduzeća

U slučaju rada bez centrale podatke ručno popunjavamo i to nakon što postavili "Rad bez centrale" te nanovo ušli u BO.

# 2.4. Postavke (Setup)

| 🖷 Ugostiteljski objekt    | - Back office (    | Festno poduzeće d.o.o. / Restoran "Kod Ante" ) - ver. 1.80.0.0 |  |
|---------------------------|--------------------|----------------------------------------------------------------|--|
| Osnovni podaci Razmjena p | odataka Izvještaji | Fiskalizacija Servis                                           |  |
| Korisnici - Blagajnici    |                    |                                                                |  |
| Kase                      |                    |                                                                |  |
| Podaci poduzeća           | ia za kase (F5)    | P <u>r</u> ijem sa kasa i slanje u centralu (F10)              |  |
|                           |                    |                                                                |  |
| Postavke                  |                    |                                                                |  |
| <br>Izlaz                 |                    |                                                                |  |
| 12/02                     |                    |                                                                |  |

#### 2.4.1. Osnovno

Postavljanja na ovoj kartici **nisu obavezna**, te se mogu preskočiti u inicijalnom podešavanju BO-a, osim opcije "Logiranje" koju zbog kontrole blagajnika preporučamo uključiti.

**Napomena**: Obzirom da se računi u praksi ispisuju na Kasi, podešavanje postavljeno na ovoj kartici **ne isključuje** potrebu da se slične postavke podese na Kasi.

| Setup   |                      |                                           |                                                   |          | X  |
|---------|----------------------|-------------------------------------------|---------------------------------------------------|----------|----|
| Osnovno | Postavke konekcije   | Fiskalizacija                             |                                                   |          |    |
| · · ·   |                      |                                           |                                                   | _        |    |
|         | Podnožje računa      | <sup>(</sup> Hvala na pov<br>Molimo sačuv | /jerenju!<br>vajte račun                          |          |    |
|         | Podnožje računa (R1) | ERAČUN NIJE<br>VEĆ SLUŽI Z                | E NAMIJENJEN ZA PLAĆANJE<br>ZA ODBITAK PRETPOREZA |          |    |
|         |                      | Učitaj lo                                 | go (za ispis "velikih" računa)                    |          |    |
|         |                      | Postav                                    | ke uređaja i izgleda računa                       |          |    |
|         |                      |                                           | Logiranje: 🔽                                      |          |    |
|         |                      |                                           |                                                   | Odustani | ОК |

- Podnožje računa: definiramo što će se ispisivati u podnožju računa ispisanog na BO-u
- Podnožje računa (R1): definiramo što će se ispisivati u podnožju računa R1 ispisanog na BO-u
- Učitaj logo (za ispis "velikih" računa)\*: učitati logo datoteku s računala ukoliko na BO postavimo da se ispisuje na pisač koji podržava ispis na veći format papira

\*opcija nije dostupna na maloprodajnoj kasi

- Postavke uređaja i izgleda računa\*: za detalje vidi poglavlje "Postavke računa i priključnih uređaja"
- Logiranje: postavljanjem kvačice prilikom ulaska u program potrebno se prijaviti šifrom korisnika (blagajnika)

| Logiranje         |  |
|-------------------|--|
| Prija∨a korisnika |  |
| Šifra: ****       |  |

Preporuka je da se opcija uključi ukoliko želimo zaštiti sve postavljene postavke, pogotovo ukoliko veći broj korisnika ima pristup računalu na kojem je BO, npr. ako se BO nalazi na istom računalu gdje se instalira Kasa. Ulaskom u program koristeći prijavu, samo napredni korisnici imaju pristup podešavanjima postavki, pa kada se obični korisnik prijavi, neće moći prava na određene dijelove izbornika:

| 🔜 Ugostiteljski objekt - Back office ( / ) - ver. 1.80.0.0 |                    |                                            |  |  |
|------------------------------------------------------------|--------------------|--------------------------------------------|--|--|
| Osnovni podaci Razmjena p                                  | odataka Izvještaji | Fiskalizacija Servis                       |  |  |
| Korisnici - Blagajnici<br>Kase<br>Podaci poduzeća          | ıa za kase (F5)    | I Prijem sa kasa i slanje u centralu (F10) |  |  |
| Postavke<br>Izlaz                                          |                    |                                            |  |  |

Preduvjet: Barem jedan korisnik-blagajnik mora biti definiran da ima napredna prava, za detalje vidi <u>Blagajnici</u>).

#### 2.4.2. Postavke konekcije

Ove postavke različito postavljamo u ovisnosti postavljamo li klasičan rad s centralom ili rad bez centrale

- Ako koristimo Ritam Forms kao izvorište podataka (centralu), da bismo prikupili podatke potrebe za rad BO-a i Kase, potrebno je postaviti niz podataka.
- > U suprotnom, samo postavimo kvačicu rad bez centrale

| Setup                      |                                                           |  |  |  |  |  |
|----------------------------|-----------------------------------------------------------|--|--|--|--|--|
| Osnovno Postavke konekcije | e Fiskalizacija                                           |  |  |  |  |  |
|                            |                                                           |  |  |  |  |  |
|                            |                                                           |  |  |  |  |  |
| Adresa servera:            | 12.123.23.234 Test                                        |  |  |  |  |  |
| Korisničko ime:            | ritam Šifra: ×                                            |  |  |  |  |  |
| Putanja poduzeća:          | 001                                                       |  |  |  |  |  |
| Ugostiteljski objekt:      | 17                                                        |  |  |  |  |  |
| Naziv upita:               | PosDataUgo                                                |  |  |  |  |  |
|                            |                                                           |  |  |  |  |  |
|                            | Hosting:                                                  |  |  |  |  |  |
|                            | ricoling. J                                               |  |  |  |  |  |
| Rad bez centrale           | ("standalone application")                                |  |  |  |  |  |
|                            | Postavi: 🥅 *može se postaviti samo jednom na početku rada |  |  |  |  |  |
|                            |                                                           |  |  |  |  |  |
|                            |                                                           |  |  |  |  |  |
|                            |                                                           |  |  |  |  |  |
|                            | Oduturi OK                                                |  |  |  |  |  |
|                            |                                                           |  |  |  |  |  |

| Setup                                       | X                                 |  |  |  |  |  |
|---------------------------------------------|-----------------------------------|--|--|--|--|--|
| Osnovno Postavke konekcije Fiskalizacija    |                                   |  |  |  |  |  |
|                                             |                                   |  |  |  |  |  |
| Adresa servera: 12.123.23.234               | Test                              |  |  |  |  |  |
| Enkripcija:                                 |                                   |  |  |  |  |  |
| Korisničko ime: ritam Šifra: *              |                                   |  |  |  |  |  |
| Putanja poduzeća: 001                       |                                   |  |  |  |  |  |
| Radna jedinica: 11                          |                                   |  |  |  |  |  |
| Naziv upita: PosData                        |                                   |  |  |  |  |  |
| Ažuriranje nove verzije: 🔽                  |                                   |  |  |  |  |  |
| Hosting: 🥅                                  |                                   |  |  |  |  |  |
| Rad bez centrale ("standalone application") |                                   |  |  |  |  |  |
| Postavi: 🦳 <b>*može se posta</b>            | aviti samo jednom na početku rada |  |  |  |  |  |
|                                             |                                   |  |  |  |  |  |
|                                             |                                   |  |  |  |  |  |
|                                             |                                   |  |  |  |  |  |
|                                             |                                   |  |  |  |  |  |
|                                             |                                   |  |  |  |  |  |
|                                             |                                   |  |  |  |  |  |

• Adresa servera: upišemo IP adresu servera u brojčanom ili tekstualnom obliku (ostavljamo praznim ukoliko smo *hosting* korisnik, ali tada **odmah** označimo kvačicu *"Hosting"*).

**NAPOMENA**: Ukoliko **prvi put postavljamo** ili **mijenjamo** adresu servera potrebno je **prvo spremiti** unesene/izmijenjene podatke na "OK". Nakon toga ponovno uđemo u postavke konekcije, testiramo konekciju. Po uspješnom testu dobivamo poruku:

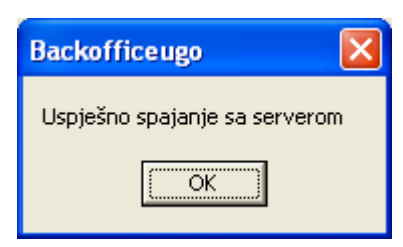

Nastavimo s popunjavanjem ostalih podataka ukoliko je test bio uspješan.

- **Enkripcija\*:** unos postavljene enkripcije na serveru ukoliko ista postoji na serveru \*opcija nije dostupna na ugostiteljskoj kasi
- Korisničko ime i šifra: unosimo podatke dodijeljene licence.
- **Putanja poduzeća:** desno od kućice kliknemo na tri točkice te odaberemo poduzeće na koje ima pravo prethodno unesena licenca:

| )dabir poduzeća          | E           |
|--------------------------|-------------|
| Naziv poduzeća           |             |
| 🕨 Testno poduzeće d.o.o. |             |
|                          |             |
|                          |             |
|                          |             |
|                          | OK Odustani |

**Napomena:** BO licenca bi trebala imati pravo spajanja samo na jedno poduzeće, u suprotnom potrebno se obratiti na <u>prodaja@ritam.hr</u>

- Ugostiteljski objekt (ugostiteljski BO) ili Radna jedinica (maloprodajni BO): desno od kućice kliknemo na tri točkice te odaberemo na odabranom poduzeću:
  - $\circ$  ugostiteljski objekt

| Od | labir ugostiteljskog objekta | × |
|----|------------------------------|---|
|    | Naziv ugostiteljskog objekta | ^ |
|    | Taverna "Kod 3 prašćića"     |   |
|    | Kafić "Uzdravlje"            |   |
|    | Konoba ''Tapir''             |   |
|    | Konoba "Narona"              |   |
| Þ  | Restoran "Kod Ante"          |   |
|    | Pub "Tomislav"               |   |
|    |                              | - |
|    |                              | ~ |
|    | OK Odustani                  |   |

o ili radnu jedinicu maloprodaje

| Oc | labir skladi | śta           | × |
|----|--------------|---------------|---|
|    | Šifra        | Naziv         | ^ |
|    | 001          | Maloprodaja 1 |   |
| Þ  | 002          | Maloprodaja 2 |   |
|    | 004          | Maloprodaja 4 |   |
|    |              |               | < |
| <  |              |               | _ |
|    |              | OK Odustani   | ] |

- Naziv upita: naziv xml file-a koji dovlači podatke iz centrale
  - Za ugostiteljsvo:(Default: POSDataUgo, za XxxBIH: XxxBIH\POSDataUgo).
  - Za maloprodaju:(Default: POSData, za XxxBIH: XxxBIH\POSData).
  - Za poduzeća iz Hrvatske **ne mijenjamo** postavljeno.
- Ažuriranje nove verzije (preporuka da je uključeno)

• Hosting: ukoliko smo Hosting korisnik uključimo kvačicu čime sustav automatski upisuje adresu servera:

| Adresa servera: [forms.ritam.hr      | Test |
|--------------------------------------|------|
|                                      |      |
|                                      |      |
| Adresa servera: rfhosting.dyndns.biz | Test |

Napomena: adresa servera ovisi o verziji trenutnoj verziji BO-a, obje su valjane

Rad bez centrale ("standalone application"):
 Postavi: \*može se postaviti samo jednom na početku rada
 Postavljamo SAMO kada želimo rad bez centrale.

Po spremanju, potrebno je izaći iz BO, te ga ponovno pokrenuti.

Rezultat prelaska na rad bez centrale:

ili

o kartica "Postavke konekcije" postati nedostupna:

| Setup   |               |  |
|---------|---------------|--|
| Osnovno | Fiskalizacija |  |

 $\circ$  mijenja se funkcionalnost tipki F5 i F10:

| 🖱 Prodajni centar - Back office ( / ) - ver. 1.59.0.0 |                                                            |                   |  |
|-------------------------------------------------------|------------------------------------------------------------|-------------------|--|
| Osnovni podaci 🛛 Razmjena podataka                    | Izvještaji Fiskalizacija Servis                            |                   |  |
| I Priprema podataka za kase (F5)                      | Prijem sa kasa i pregled dnevnog izvještaja blagajne (F10) | R<br>www.ritam.hr |  |

 u izborniku "Osnovni podaci" pod "Podaci poduzeća" forma za unos podataka je u kompletnosti slobodna za unos

o kreira se novi podizbornik "Cjenik" unutar izbornika "Osnovni podaci"

| 🔚 Prodajni centar - Back office ( / ) - ver. 1.59.0.0 |                                                                     |                      |  |
|-------------------------------------------------------|---------------------------------------------------------------------|----------------------|--|
| Osnovni podaci Razmjena                               | a podataka Izvještaji Fiskalizacija Servis                          |                      |  |
| Cjenik                                                |                                                                     |                      |  |
| Blagajnici                                            | 3                                                                   | TX.                  |  |
| Kase                                                  | ase (F5) Prijem sa kasa i pregled dnevnog izvještaja blagajne (F10) | <u>w</u> ww.ritam.hr |  |
| Podaci poduzeća                                       |                                                                     |                      |  |
|                                                       |                                                                     |                      |  |
| Postavke                                              |                                                                     |                      |  |
| Izlaz                                                 |                                                                     |                      |  |

#### 2.4.3. Fiskalizacija

Za detalje vidi Fiskalizacija

# 3. Kasa - postavke

## 3.1. Osnovno

| Osnovno Dodatno Fiskalizacija                             |  |  |  |
|-----------------------------------------------------------|--|--|--|
|                                                           |  |  |  |
|                                                           |  |  |  |
| Putanja do BackOffice-a: D:\Ritam POS\BackOfficeUgo\Data\ |  |  |  |
|                                                           |  |  |  |
| Broj smjene: 0 Broj kase: 001                             |  |  |  |
|                                                           |  |  |  |
| Početno stanje goto∨ine:∣500                              |  |  |  |
| Obični korisnik može otvoriti smjenu                      |  |  |  |

Putanja do Backoffice-a: pronađemo mapu u kojoj se nalazi datoteka BackOffice.exe ili BackOfficeUgo.exe (ovisno podešavamo li maloprodajnu ili ugostiteljsku kasu), te je odaberemo.

| Open                   |                        |                   |                  | ? 🛛    |
|------------------------|------------------------|-------------------|------------------|--------|
| Look in:               | 🚞 BackofficeUg         | •                 | ( <b>-</b> 🔁 💣 🗐 |        |
| My Recent<br>Documents | Data<br>BackOfficeUgo. | exe               |                  |        |
| My Network             | File name:             | BackOfficeUgo.exe | •                | Open   |
| Places                 | Files of type:         | BackOfficeUgo     | •                | Cancel |

Mjesto datoteke se može nalaziti i na drugom računalu koje je mrežno spojeno s računalom Kase.

Broj smjene: brojač smjene je inicijalno na nuli, te pri prvom podešavanju ostaviti ponuđenu vrijednost. Brojač se povećava za jedan nakon otvaranja nove smjene. Ukoliko se mijenjalo računalo, te se prebacivale datoteke, broj bi trebao odgovarati broju zadnje zaključene smjene.

- Broj kase: unijeti šifru kase onako kako je unijeta prilikom postavljanja kasa na BO-u
- Početno stanje gotovine: unijeti polog gotovine. U kasi smije biti utržak od trenutne smjene plus polog, tj. ne smije biti utržak od prethodnih smjena.
- Obični korisnik može otvoriti smjenu: dodjeljivanje da korisnik-blagajnik koji nema napredna prava može otvoriti smjenu

Slijedeće dvije opcije dostupne su samo na ugostiteljskoj kasi:

Bez narudžbi (stolova) i ponovne prijave nakon svakog računa

- Prijava nakon svakog računa, NEMA narudžbi (stolova)
- Bez narudžbi (stolova) i ponovne prijave nakon svakog računa\*: odabiremo ukoliko ne koristimo stolove (narudžbe). U ovoj opciji nema ni potrebe za prijavom korisnika-blagajnika pred izradu računa
- Prijava nakon svakog računa, NEMA narudžbi (stolova)\*: dodatno odaberemo ukoliko prethodnu opciju ipak želimo nadograditi dodatnom prijavom pred izradu računa.

**Napomena:** Obzirom da su opcije međusobno ovisne (isključivanje i/ili uključivanje jedne opcije može utjecati na drugu opciju) u slijedećoj tablici dan je pregled mogućih kombinacija:

| Prva       | Druga      | Rad sa                   |                                         |
|------------|------------|--------------------------|-----------------------------------------|
| opcija     | opcija     | stolovima                | Prijava za ulazak na stol/izradu računa |
| isključena | isključena | Da                       | Prijava za ulazak na stol               |
| isključena | uključena  | Nedozvoljena kombinacija |                                         |
| uključena  | isključena | Ne                       | Nema prijave za izradu računa           |
| uključena  | uključena  | Ne                       | Obavezna prijava za izradu računa       |

### Rad sa arhiviranim podacima

Putanja do arhive:

Rad s arhiviranim podacima: U postupku inicijalnog podešavanja kase ne koristimo ovu opciju jer opciju ima smisla koristiti samo ako postoje arhivirani podaci. Iznimka je kad naknadno podešavamo kasu koja ima arhivirane podatke, a želimo da pri idućem pokretanju kase odmah budemo u arhivskom modu. Detaljnije u uputama Kasa - Rad s arhiviranim podacima

#### Slijedeće tri opcije nisu podržane na maloprodajnoj kasi:

| Prijem podataka | Stolovi | lspis narudžbi |
|-----------------|---------|----------------|
|-----------------|---------|----------------|

**Napomena**: opcije *"Stolovi"* i *"Ispis narudžbi"* nisu moguće za odabir ako je odabran rad bez stolova u prethodnim postavkama

| Prijem podataka | Stolovi | lspis narudžbi |
|-----------------|---------|----------------|
|-----------------|---------|----------------|

- Prijem podataka: obavimo prijem podataka s BackOffice-a (podaci prikupljeni iz centrale, te podataka unesenih na BO-u, kase i blagajnici).
- Stolovi: unosimo i brišemo stolove

| Stolovi          |                 | $\mathbf{X}$ |
|------------------|-----------------|--------------|
| Šifra Opis       |                 |              |
|                  |                 |              |
|                  |                 |              |
|                  |                 | ▼            |
|                  |                 | >            |
| Skupni unos (F7) | Obriši sve (F8) | ОК           |

- Šifra: unosimo u brojčanom obliku
- Opis: opis stola

Radi jednostavnosti možemo koristiti skupni unos i brisanje stolova.

o Skupni unos (F7): omogućava skupni unos stolova, nije dozvoljeno ako već postoje ručno uneseni stolovi

| el |
|----|
| nc |

| Stolovi |                           | ×  |
|---------|---------------------------|----|
| Šifra   | Opis                      |    |
| 001     | Stol 001                  |    |
| 002     | Stol 002                  |    |
| 003     | Stol 003                  |    |
| 004     | Stol 004                  |    |
|         |                           | ~  |
|         |                           | >  |
| Skupni  | unos (F7) Obriši sve (F8) | ОК |

 Obriši sve (F8): brisanje svih stolova (obaviti ukoliko postoje neki stolovi, a želi se obaviti skupni unos stolova)

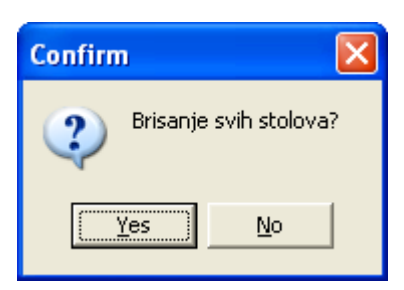

Ispis narudžbi: ispis na papir narudžbi sa stolova ovisno o kojom se vrsti artikla radi (hrana ili piće) na zasebne printere.

| Definicija printera za vrstu artikla |                |
|--------------------------------------|----------------|
| Vrsta artikla                        | Printer        |
| PIĆE                                 | Piće narudžbe  |
| HBANA                                | Hrana narudžbe |
|                                      |                |
|                                      | ×              |
|                                      | ОК             |

Definiranje vrste artikla (hrana ili piće) podešava se u Ritam formsu na samom <u>prodajnom artiklu</u> ako koristimo rad s centralom, odnosno u cjeniku <u>samostalne ugostiteljske kase</u> koji se nalazi unutar BO-a.

| Uređaji | Servis | Prihvati |
|---------|--------|----------|
|---------|--------|----------|

- Uređaji: za detalje vidi poglavlje "<u>Postavke računa i priključnih uređaja</u>"
- Servis: obavljanje servisnih usluga radi pregleda/utvrđivanja grešaka s podacima
   Napomena: Kako servise pretežno obavljaju djelatnici Ritma, prilikom podešavanja kase, preskočiti ovaj korak.
   Za detalje vidi poglavlje "<u>Servis</u>"
- Prihvati: Spremanje podataka i izlaza iz postavljanja kase
   Preporuka je da akciju ne odabiremo dok ne podesimo i ostale kartice: *Dodatno* i *Fiskalizacija*.

### 3.2. Dodatno

#### 3.2.1. Ugostiteljska kasa:

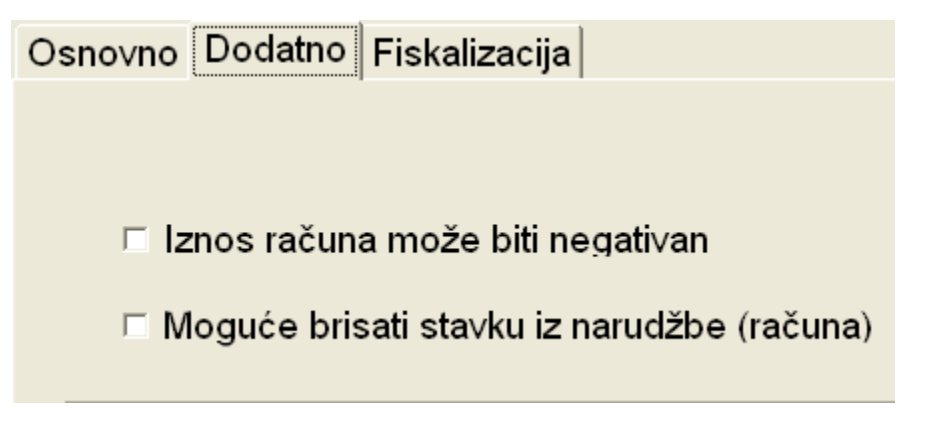

- Iznos računa može biti negativan: ukoliko označimo total računa može biti manji od nule
- Moguće brisati stavku iz narudžbe (računa): rad s brisanjem stavki iz narudžbe (računa)

| □ Izdavanje računa sa popustom u postotku (na cijeli račun) |
|-------------------------------------------------------------|
| □ Izdavanje računa sa popustom u iznosu (na cijeli račun)   |
| Maksimalni iznos popusta: 0                                 |
| □ Izdavanje računa sa popustom (po stavci)                  |

- > Izdavanje računa s popustom u postotku (na cijeli račun): rad s popustom u postotku na cijeli račun
- > Izdavanje računa s popustom u iznosu (na cijeli račun): rad s popustom u iznosu na cijeli račun
  - Maksimalni popust: definiramo iznos maksimalnog popusta
- Izdavanje računa s popustom (po stavci): rad s popustom po stavci
   Napomena: ova opcija nije podržana nije funkcionalna (iako je uključena)na ugostiteljskoj kasi ukoliko je uključen rad sa stolovima

Prve dvije opcije ne isključuju jednu, te istovremeno mogu biti obje uključene, s time da pri zaključenju računa s popustom prvo se nudi popust u postotku, te ako se odbije ta vrsta popusta, onda se nudi popust u iznosu. Treća opcija nije kompatibilna s prvim dvjema opcijama. Time su dozvoljene slijedeće kombinacije:

| S popustom u postotku (cijeli račun) | S popustom u iznosu (cijeli račun) | S popustom po stavci |
|--------------------------------------|------------------------------------|----------------------|
| isključena                           | isključena                         | isključena           |
| isključena                           | isključena                         | uključena            |
| isključena                           | uključena                          | isključena           |
| uključena                            | isključena                         | isključena           |
| uključena                            | uključena                          | isključena           |

- 🗆 Ispis rač. sa šifrom art.
- 🗹 Ispis blag.izv. prilikom zaključenja smjene
- 🗵 Mjesečno arhiviranje podataka
- 🗆 Vezivanje računa na sobu

# 🗹 Prebacivanje narudžbi u sljedeću smjenu

### Rad sa kreditom po predujmu (partneri)

- > Ispis rač. sa šifrom art.: stavka računa sa šifrom i nazivom ili samo s nazivom artikla
- > Ispis blag. izv. prilikom zaključenja smjene: ispis blagajničkih izvještaja
- Mjesečno arhiviranje podataka: ovim omogućavamo automatsko arhiviranje podataka od prethodnog mjeseca prilikom otvaranja nove smjene pri prijelazu u slijedeći mjesec
- > Vezivanje računa na sobu: označiti ukoliko želimo račun doznačiti sobi (ne ide u dnevni izvještaj blagajne)
- > Prebacivanje narudžbi u sljedeću smjenu: označiti ukoliko je potrebno
- Rad s kreditom po predujmu (partneri): označiti ukoliko za članove (partneri) koriste kredit po uplaćenom predujmu

#### 3.2.2. Maloprodajna kasa:

| Osno∨no Dodatno Fiskalizacija |
|-------------------------------|
|                               |
| ⊏ Koristi FTS                 |
| 🗆 Koristi partnere            |
| 🗆 Iznos računa negativan      |
|                               |

- Koristi FTS (Full Text Search): Prilikom pretrage artikala u prodaji bilo gdje unutar šifre i naziv artikla pretražuje na osnovu unesenih znakova (min 4 znaka). Ako je isključeno pretraga se obavlja od početka teksta šifre ili naziva.
- Koristi partnere: Kasa koristi <u>katalog partnera</u> iz centrale **Iznos računa može biti negativan:** ukoliko označimo total računa može biti manji od nule

Izdavanje računa sa popustom (na cijeli račun)
 Izdavanje računa sa popustom u iznosu (na cijeli račun)
 Maksimalni iznos popusta: 0
 Izdavanje računa sa popustom (po stavci)

Funkcionalnost kvačica je ista kao kod ugostiteljske kase

- 🗆 Ispis računa sa šifrom artikla
- Mjesečno arhiviranje podataka
- Autorizacija prekida računa
- Autorizacija storno stavke računa

- > Ispis računa sa šifrom artikla: Stavka računa sa šifrom i nazivom ili samo sa nazivom artikla
- Mjesečno arhiviranje podataka: Automatsko arhiviranje podataka od prethodnog mjeseca prilikom otvaranja nove smjene u slijedećem mjesecu
- > Autoriziranje prekida računa: Potrebno autoriziranje od naprednog korisnika da bi se prekinuo račun
- Autoriziranje storno stavke računa: Potrebno autoriziranje od naprednog korisnika da bi se stornirala stavka računa

# 4. Prijem s centrale i priprema za kase

Prethodno prikupljeni podaci se zajedno s podacima o blagajnicima pripremaju za kase.

| Pril                                                                             | kupljam podatke sa centrale           |  |
|----------------------------------------------------------------------------------|---------------------------------------|--|
| 16.27.17>:<br>16.27.18>:<br>16.27.18>:<br>16.27.18>:<br>16.27.18>:<br>16.27.18>: | a.                                    |  |
| Inform                                                                           |                                       |  |
| (i)                                                                              | Podaci za kase uspješno pripremljeni. |  |
|                                                                                  | (ОК]                                  |  |

Dodatno se provjerava postoji li nova verzija BO i Kase:

### Provjera i ažuriranje nove verzije programa

Ukoliko na serveru postoji novija verzija BO i Kase, prikazat će se slijedeće:

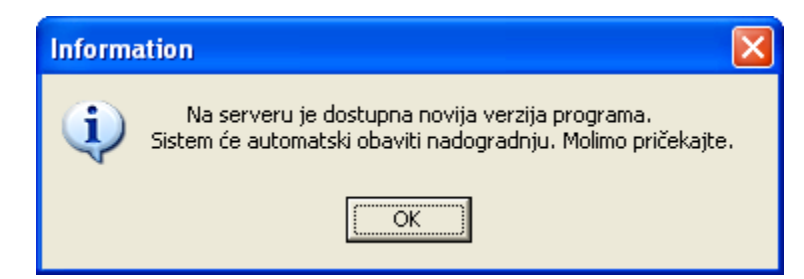

Nakon toga će se BO nanovo pokrenuti. Prikupljanjem podataka s centrale mijenja se zaglavlje BO-a, gdje je sada vidljivo poduzeće, ugostiteljski objekt/radna jedinica maloprodaje i verzija:

| 🚮 Ugostiteljski objekt - Back office ( Testno poduzeće d.o.o. / Restoran "Kod Ante" ) - ver. 1.80.0.0 |                                                   |  |  |
|----------------------------------------------------------------------------------------------------|---------------------------------------------------|--|--|
| Osnovni podaci Razmjena podataka Izvještaji                                                           | Fiskalizacija Servis                              |  |  |
| 3                                                                                                    |                                                   |  |  |
| Prijem sa centrale i priprema za kase (F5)                                                            | P <u>r</u> ijem sa kasa i slanje u centralu (F10) |  |  |

# 5. Postavke računa i priključnih uređaja

Podešavaju se postavke izgleda računa, printera, pokazivača za kupce. Dodatno se na maloprodajnoj kasi mogu podesiti i postavke barkod čitača. Kao pomoć u zadnjoj kartici imamo ASCII tablicu za unos sekvenci.

Napomena: Postavljanje je obavezno za Kasu, dok se opcionalno mogu postaviti i za BO, ako želimo koristiti printer i na BO-u.

U slučaju da printer ima problema s printanjem većih računa moguće je podešavati pauzu nakon određenog broja redaka (*Napredne postavke->Device control; Pauza nakon broja redaka* (npr. 10); *Pauza (milisekunda)*: (npr. 1000): opisano u detalje u nastavku)

Napomene za ispravno zadavanje sekvenci koje koriste uređaji bez obzira na komunikaciju (primjer):

Definirane u obliku: ESC i d (sa znakovima: slovima).

Sekvence se zadaju u slijedećem formatu, za primjer:

27,116,18

ako se koristi decimalni prikaz.

Gore navedena sekvenca je primjer podešavanja kodne stranice LATIN 2, za pisač BIXOLON 350 SRP II

# 5.1. Izgled računa

Podešavamo želimo li ispis samo datuma ili datuma i vremena, te vrste plaćanja. Po zakonu o fiskalizaciji potrebno je uključiti opciju "Datum i vrijeme".

**Napomena**: Na maloprodajnoj kasi imamo i opcije prikaza kontakt informacija i e-maila, što nije dostupno na ugostiteljskoj kasi.

| Postavke računa i priključn | nih uređaja                                                                                                    |               | × |
|-----------------------------|----------------------------------------------------------------------------------------------------|---------------|---|
| Izgled računa Printer Barco | ode čitač 🛛 Pokazivač za kupce 🗍                                                                                                    | ASCII tablica |   |
|                             | Prikaz kontakt informacija:<br>Prikaz e-mail:<br>Ispis datuma na račun<br>O Datum i vrijeme<br>O Samo datum<br>Prikaz vrste plaćanja: ☑ |               |   |
|                             |                                                                                                    | Odustani      |   |

# 5.2. Postavke printera

Obzirom da je česta praksa da se u ugostiteljstvu koriste narudžbe, prikladno je odvojeno ispisivati narudžbe za kuhinju (hrana) i narudžbe za šank (piće). Svaki prodajni artikl možemo pridružiti jednoj od tih dviju grupa prodajnih artikala. Dodatno sam račun možemo ispisivati na treći printer, ili koristit jedan od prethodno definiranih printera. Sve te printere treba obavezno definirati na Kasi, dok na BO-u ima smisla definirati samo printer za ispis računa, opcionalno.

Kod maloprodaje nema potrebe za više od jednog printera, te se postavke printera razlikuju za ugostiteljstvo i maloprodaju. Dodatno u postavkama za ugostiteljstvo možemo postavljati različite veličine slova.

|                                                                                               |                   |                           |                     |                |                       | X |
|-----------------------------------------------------------------------------------------------|-------------------|---------------------------|---------------------|----------------|-----------------------|---|
| Izgleda računa Printer                                                                        | Pokazivač z       | a kupce ASCII tablica     |                     |                |                       |   |
| Dodaj                                                                                         | Izmjeni           | Briši Test print          | ers                 |                |                       |   |
| Naziv                                                                                         | Port              | Sekv. za kod. stranicu    | Br. znakova u retku | Sekv. za rezač | Br. redaka prije reza | ^ |
|                                                                                               |                   |                           |                     |                |                       |   |
|                                                                                               |                   |                           |                     |                |                       |   |
|                                                                                               |                   |                           |                     |                |                       |   |
|                                                                                               |                   |                           |                     |                | >                     | ~ |
|                                                                                               |                   |                           |                     |                |                       | ) |
| Komanda za slanje u r                                                                         | novi redak (serij | jski printeri): 🛛 LFCR 💌  |                     |                |                       |   |
| Ispis "lijep                                                                                  | oih" računa (     | laser,inkjet):            |                     |                |                       |   |
| Ispis na odabrani default windows printer: 🥅                                                  |                   |                           |                     |                |                       |   |
| Broj redaka od vrha stranice (određuje visinu loga): 0                                        |                   |                           |                     |                |                       |   |
| le                                                                                            | enis nodataka i   | irodaje visina logaj. je  | Veličina for        | ita: 10        |                       |   |
| 10                                                                                            |                   | igositolisitog objetta. j | 10100110101         |                |                       |   |
|                                                                                               |                   |                           |                     |                |                       |   |
| - Default printer (Promijenti defaultni printer dvostrukim lijevim klikom na željeni printer) |                   |                           |                     |                |                       |   |
|                                                                                               |                   |                           |                     |                |                       | - |

#### 5.2.1. Printer - Ugostiteljstvo

#### Dodaj: dodavanje novog printera

| Naziv:                                                               |   |
|----------------------------------------------------------------------|---|
| Port:                                                                |   |
| Sekvenca za kodnu stranicu:                                          |   |
| Broj znakova u retku:                                                |   |
| Sekvenca za rezač:                                                   |   |
| Broj redaka prije reza:                                              |   |
| Sekvenca za ladicu:                                                  |   |
| Sekvenca za veća slova:                                              |   |
| Sekvenca za standardna slova:                                        |   |
| Napomena za ispravno zadavanje sekvenci (primjer)                    |   |
| U uputama su definirane u obliku: ESC i d (sa znakovima - slovima)   |   |
| Sekvenece se zadaju u formatu: 27,106,100 (decimalni prikaz - ASUII) |   |
|                                                                      |   |
| Napredne postavke                                                    |   |
| OK Odustani                                                          | 1 |

- Naziv: odabiremo naziv printera
- Port: odabiremo između LPT1 LPT 3, COM 1 COM 8, print.txt
- Sekvenca za kodnu stranicu: upisati sekvencu za kodnu stranicu
- Broj znakova u retku: default = 40, kod manjih pisača unijeti podržan broj znakova (32, 36)
- Sekvenca za rezač: upisati sekvencu za rezač
- Broj redaka prije reza: upisati broj redaka
- Sekvenca za ladicu: upisati sekvencu za otvaranje ladice
- Sekvenca za veća slova: upisati sekvencu za veća slova
- Sekvenca za standardna slova: upisati sekvencu za standardna slova

Napomena: Svaki proizvođač pisača u svojim tehničkim uputama navodi kako se generiranju sekvence

- > Izmjena: izmjena prethodno unesenih postavki
- **Briši:** brisanje printera
- > Test printers: testiranje svih printera
- > Komanda za slanje u novi redak (serijski printeri): odabrati između LFCR i LR
- > Ispis na odabrani default Windows printer: mogućnost odabira
- > Broj redaka od vrha stranice (određuje visinu loga): unijeti odgovarajući broj redaka
- Ispis loga: rad s logom

- > Ispis podataka ugostiteljskog objekta: mogućnost odabira
- > Veličina fonta: odabrati željenu veličinu

**Napredne postavke:** dostupne samo ukoliko je izabran port između COM1 i COM8, pogledati <u>Napredne postavke</u> printera, barcode čitača i pokazivača za kupce

#### 5.2.2. Printer - Maloprodaja

| Postavke račun  | a i priključnih uređaja 🛛 🛛 🔀                                    |
|-----------------|------------------------------------------------------------------|
| Izgled računa F | Printer Barcode čitač Pokazivač za kupce ASCII tablica           |
|                 |                                                                  |
|                 |                                                                  |
| Sekvence        | za kodnu stranicu                                                |
| Jekvenica       |                                                                  |
| Bro             | nj znakova u retku:  40                                          |
| S               | ekvenca za rezač:                                                |
| Bro             | j redaka prije reza: 0                                           |
| Se              | ekvenca za ladicu:                                               |
|                 | Port: LPT1                                                       |
| Komanda za sl   | lanje u novi redak: LFCR 💌                                       |
| _ Napon         | nena za ispravno zadavanje sekvenci (primjer)                    |
| Սսու            | utama su definirane u obliku: ESC i d (sa znakovima - slovima)   |
| Sekv            | enece se zadaju u formatu: 27,106,100 (decimalni prikaz - ASĆII) |
|                 |                                                                  |
|                 | Napredne postavke                                                |
|                 | TEST (prvo pribvati postavke na OK na opda na TEST)              |
|                 |                                                                  |
|                 | OK Odustani                                                      |

Opis polja jednak je kao i na prethodnoj stranici gdje se opisuju postavke printera za ugostiteljstvo.

# 5.3. Postavke barcode čitača

| Postavke računa i pri | iključnih uređaja                                        | × |
|-----------------------|----------------------------------------------------------|---|
| Izgled računa Printer | Barcode čitač   Pokazivač za kupce   ASCII tablica       |   |
|                       | Koristi serijski BARCODE čitač:  Port: Napredne postavke |   |
|                       | (OK) Odustani                                            |   |

- Koristi serijski BARCODE čitač moguće odabrati
- Port odabrati port između COM1 i COM8
- Napredne postavke: pogledati Napredne postavke printera, barcode čitača i pokazivača za kupce

# 5.4. Postavke pokazivača za kupce

| Postavke računa i priključnih uređaja                                                     | × |
|-------------------------------------------------------------------------------------------|---|
| Izgled računa Printer Barcode čitač Pokazivač za kupce ASCII tablica                      |   |
| Koristi LCD display:<br>Port:<br>Sekvenca za čišćenje:<br>Širina: 40<br>Napredne postavke |   |
|                                                                                           |   |
|                                                                                           |   |
| OKOdustani                                                                                | ] |

- > Koristi LCD display: odabrati ukoliko se želi koristiti
- Port: odabrati port između COM1 i COM8
- Sekvenca za čišćenje: upisati sekvencu za čišćenje

- Širina: default širina = 40 piksela, po potrebi promijeniti
- > Napredne postavke: pogledati Napredne postavke printera, barcode čitača i pokazivača za kupce

# 5.5. ASCII tablica

Prikaz ASCII tablice za unošenje kodnih sekvenci:

|                          |                          |                      |                                              |                      |                                                                                | × |
|--------------------------|--------------------------|----------------------|----------------------------------------------|----------------------|--------------------------------------------------------------------------------|---|
| Izgle                    | eda računa 🛛             | Printer              | Pokazivač za k                               | upce ASCII tab       | lica                                                                           |   |
| Dec                      | : Oct                    | Hex                  | Binary (                                     | Char Description     |                                                                                |   |
| 000<br>001<br>002<br>003 | 000<br>001<br>002<br>003 | 00<br>01<br>02<br>03 | 00000000<br>00000001<br>00000010<br>00000011 | ^@<br>^A<br>^B<br>^C | NULL-Null<br>SOH - Start of Header<br>STX - Start of text<br>ETX - End of Text |   |

# 6. Napredne postavke printera, barcode čitača i pokazivača za kupce

Za napredna podešavanja potrebno je proučiti upute određenog uređaja, te ih podesiti ukoliko se razlikuju od predefiniranih (default) vrijednosti.

### 6.1. Base Settings

| Settings                 | X                   |
|--------------------------|---------------------|
| Base Settings Flow Contr | trol Device Control |
|                          |                     |
| Baud rate:               | 9600 💌              |
| Data bits:               | 8                   |
| Parity:                  | None                |
| Stop bits:               | 1                   |
|                          |                     |
|                          |                     |
|                          | Cancel Ok           |

- Baud Rate: default = 9600
- Data bits: default = 8
- Parity: default = None
- Stop bits: default = 1

# 6.2. Flow Control

| Settings                                  | × |
|-------------------------------------------|---|
| Base Settings Flow Control Device Control |   |
|                                           |   |
|                                           |   |
| Hardware flow: None but RTS on 💌          |   |
| Software flow: None                       |   |
| DTR control: Standard 📃                   |   |
|                                           |   |
|                                           |   |
|                                           |   |
| Cancel Ok                                 |   |

- Hardware flow: default = None
- Software Flow: default = None
- DTR control: default = Standard

# 6.3. Device Control

| Settings                                  | Đ  | K |
|-------------------------------------------|----|---|
| Base Settings Flow Control Device Control |    |   |
|                                           |    |   |
|                                           |    |   |
| Device check: No                          | •  |   |
| Pauza nakon broja redaka:                 | -1 |   |
| Pauza (milisekunda):                      | 0  |   |
|                                           |    |   |
|                                           |    |   |
|                                           |    |   |
| Cancel                                    | Ok |   |

- Device check: default = No
- > Pauza nakon broja redaka: default = -1, primjer 10 redaka
- > Pauza (milisekunda): default = 0, primjer 1000 ms

# 7. Fiskalizacija

Radi potreba fiskalizacije, potrebno je obaviti par provjera na ovoj kartici.

Izgled kartice unutar BO-a:

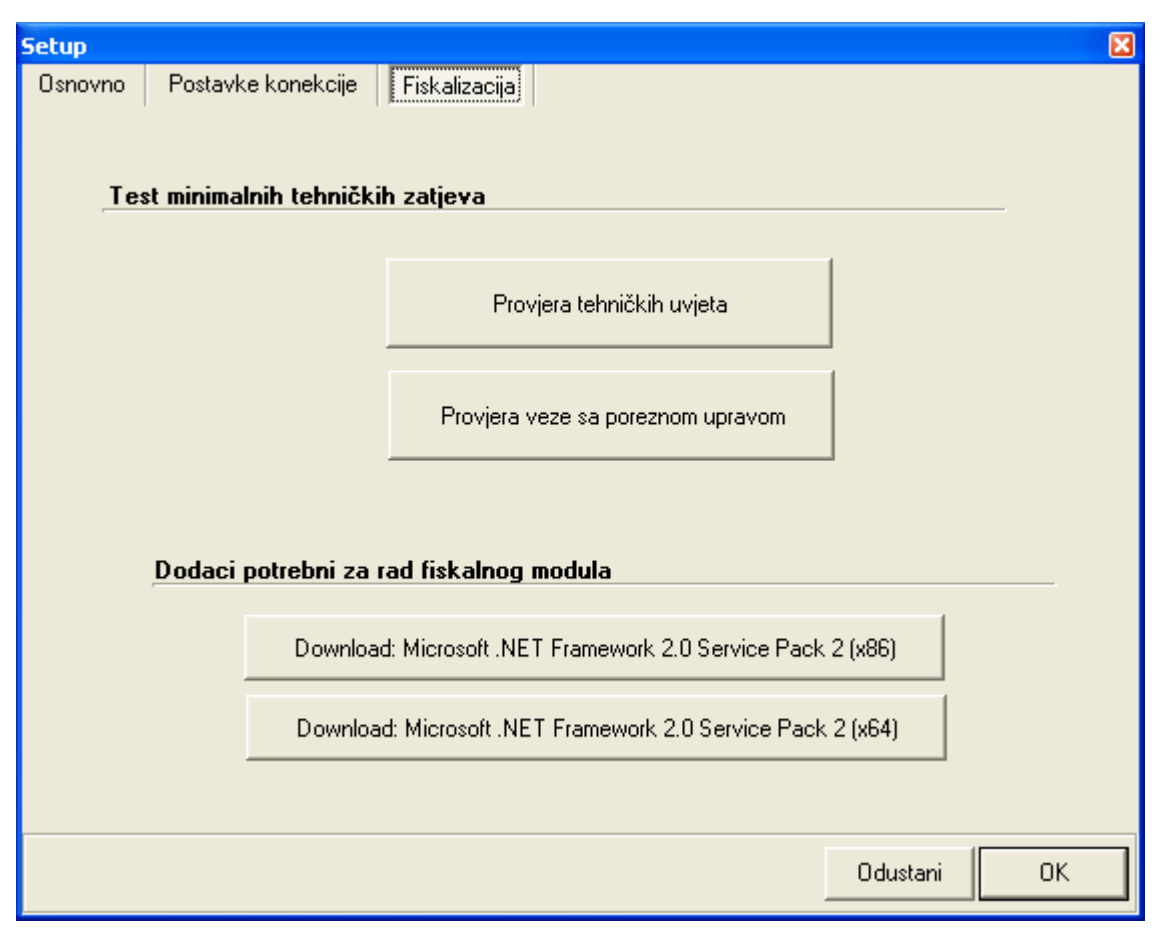

|   | Izgled kartic | e unutar Kase    |                                                   |   |
|---|---------------|------------------|---------------------------------------------------|---|
|   | Osnovno       | Dodatno          | Fiskalizacija                                     |   |
|   |               |                  |                                                   |   |
|   | Test minim    | alnih tehničkih  | zatjeva                                           |   |
|   |               |                  | Pro∨jera tehničkih u∨jeta                         |   |
|   |               |                  | Provjera veze sa poreznom upravom                 |   |
|   | Dodaci pot    | rebni za rad fis | skalnog modula                                    |   |
|   | D             | )ownload:        | Microsoft .NET Framework 2.0 Service Pack 2 (x86) | ) |
|   | C             | )ownload:        | Microsoft .NET Framework 2.0 Service Pack 2 (x64  | ) |
|   |               |                  |                                                   |   |
|   | Dodatne po    | ostavke          |                                                   |   |
| 1 | Max. ∨rijen   | ne odziva :      | servera (time-out): 10 Koristi demo certifikat⊡   |   |
|   |               | Naziv ce         | ertifikata: FISKAL 1                              |   |

- Test minimalnih tehničkih uvjeta
  - Provjera tehničkih uvjeta: u slučaju ispunjenja sustav će prikazati:

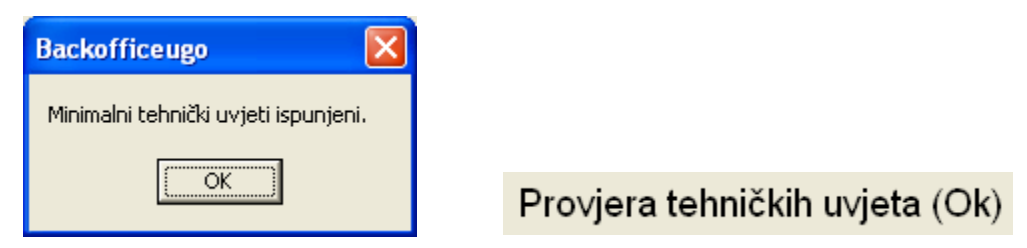

• Provjera veze s Poreznom upravom: odabiremo tek nakon što provjerimo da su ispunjeni minimalni tehnički uvjeti.

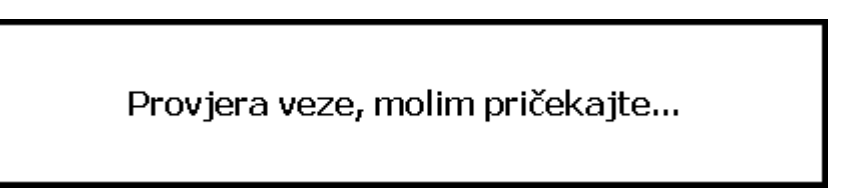

U slučaju uspješne veze sustav će prikazati poruku:

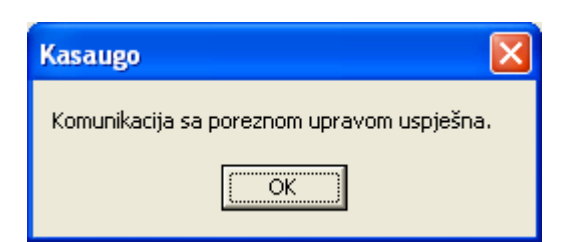

Ukoliko nema uspješne veze s poreznom upravom, potrebno je obratiti se IT-u, koji će instalirati root certifikat za fiskalizaciju, te provjeriti ostale preduvjete za uspješnu fiskalizaciju.

#### Dodaci potrebni za rad fiskalnog modula

U slučaju da na računalu ne postoji Microsoft .NET Framework 2.0 ili noviji, možemo preuzeti instalaciju

- Download: Microsoft .NET Framework 2.0 Service Pack 2 (x86): za 32 bitne procesore Download: Microsoft .NET Framework 2.0 Service Pack 2 (x64): za 64 bitne procesore
- Maksimalno vrijeme odziva servera (time-out): 10 sekundi je predefinirano vrijeme za uspostavljanje veze sa serverom. Po potrebi povećamo vrijeme ukoliko je internetska veza slaba ili nestabilna.
- > Naziv certifikata: predefinirano koristimo FISKAL 1. Ukoliko koristimo drugi certifikat, izmijenimo naziv
- > Koristi demo certifikat: predefinirano je isključeno, samo za potrebe testa smijemo koristiti u demo verziji

#### 7.1. Neispunjenje minimalnih tehničkih uvjeta

U slučaju da računalo ne zadovoljava minimalne tehničke uvjete, potrebno je prvo provjeriti dodatke za rad fiskalnog modula. Potreban je *Microsoft* .*NET Framework* 2.0 ili noviji.

Verziju 2.0 s Servise Pack-om 2 (za obje verzije) možemo preuzeti i instalirati na:

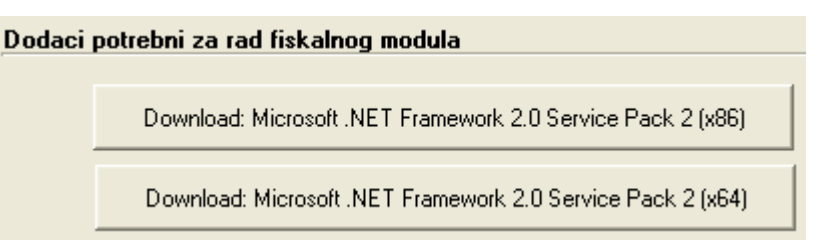

Odabirom 32-bitnog (x86) ili 64 bitnog (x64) dodatka, u ovisnosti o tehničkim specifikacijama računala, pokreće se preuzimanje

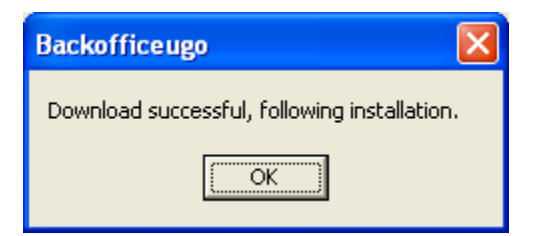

Po dovršetku preuzimanja se otpakira preuzeta datoteka:

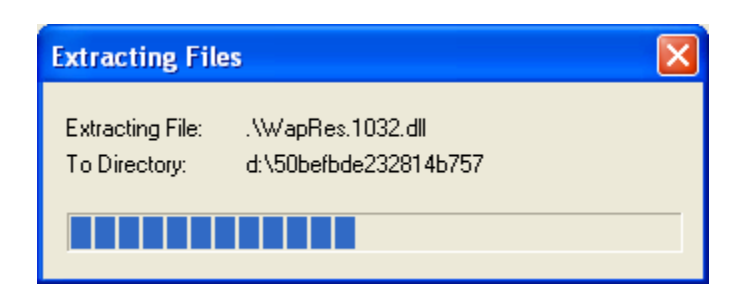

Na kraju se instalira otpakirana datoteka.

Ukoliko smo nepotrebno instalirali dodatak, sustav će prikazati grešku, i način rješavanja problema.

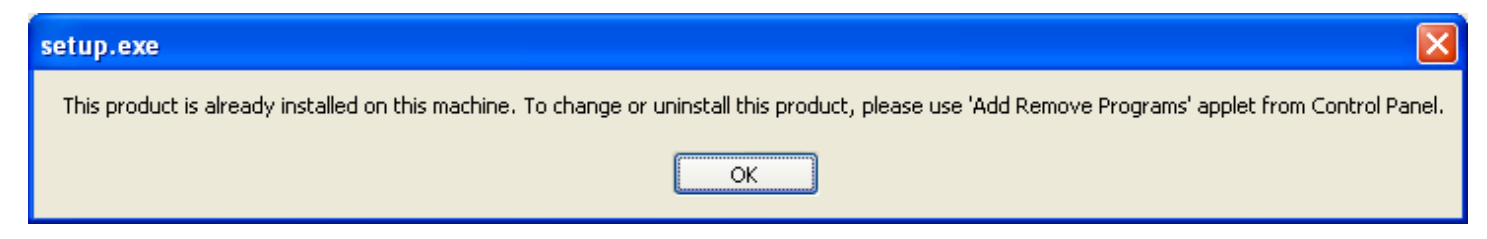

# 7.2. Nemogućnost spajanja s poreznom upravom

Ukoliko nemamo vezu s poreznom upravom, sustav će prikazati:

| Bac | :kofficeugo 🛛 🔀                              |
|-----|----------------------------------------------|
| Ко  | munikacija sa poreznom upravom NEuspješna!!! |
|     | ОК                                           |
|     | 1                                            |
|     | Provjera tehničkih uvjeta (Ok)               |
|     |                                              |
|     | Provjera veze sa poreznom upravom (Error)    |

U tom slučaju s IT-om treba provjeriti ispravnost instaliranih certifikata za fiskalizaciju. Detaljnije na:

- http://ritam.hr/index.php/podrska/faq/139-opcenito#10
- http://www.ritam.hr/images/Fiskalizacija/fiskalizacija%20certifikat%20bo-kasa.pdf
- http://www.ritam.hr/images/Fiskalizacija/fiskalizacija%20postavke%20bo-kasa.pdf

# 8. Greške prilikom podešavanja BO-a

# 8.1. Greške kod unosa korisnika – blagajnika

> Ukoliko ne popunimo ime i/ili prezime blagajnika

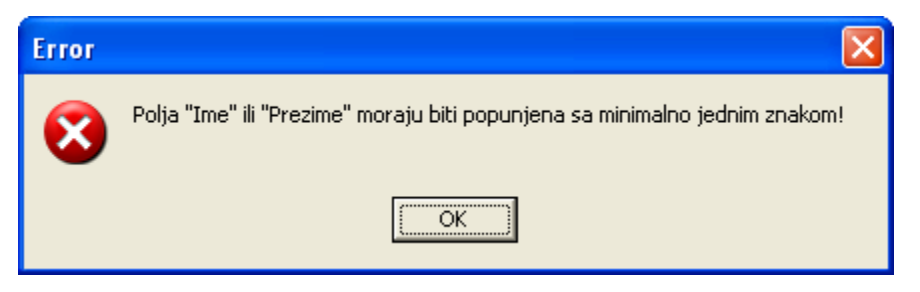

> Ukoliko OIB nije unesen ili nije ispravne duljine (11 brojeva):

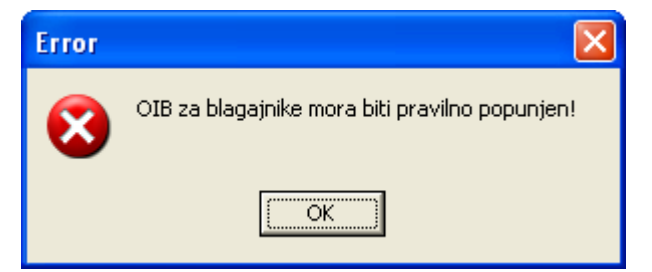

Napomena: provjera Ispravnosti kontrolne (zadnje) znamenke nije podržana.

> Ukoliko šifra nije popunjena ili sadrži prazne znakove ili postoje duple šifre:

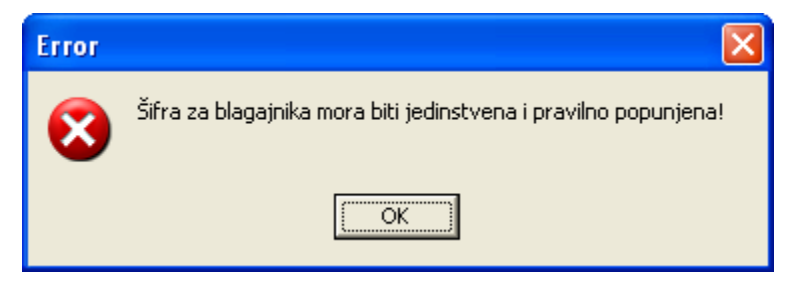

Napomena: duple šifre bit će obrisane.

Ukoliko smo svim blagajnicima postavili da su obični korisnici:

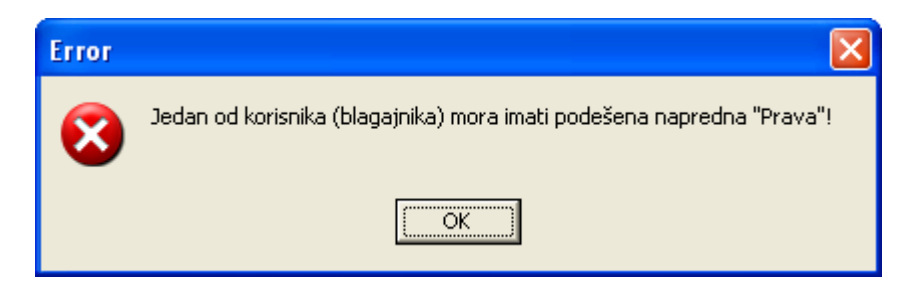

ukoliko postoje računi izrađeni od strane odabranog blagajnika:

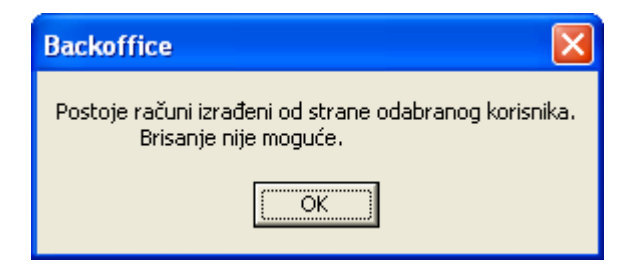

Rješenje: Brisanje takvog blagajnika nije dozvoljeno zbog zakonskih propisa. Dodatno, ne smijemo niti mijenjati podatke postojećeg zaposlenika, već samo unositi nove blagajnike.

### 8.2. Greške kod unosa kasa

Ukoliko šifre kasa nisu međusobno različite ili nismo unijeli šifru, ili je šifra 10 ili 010 (rezervirane vrijednosti za Ritam Forms):

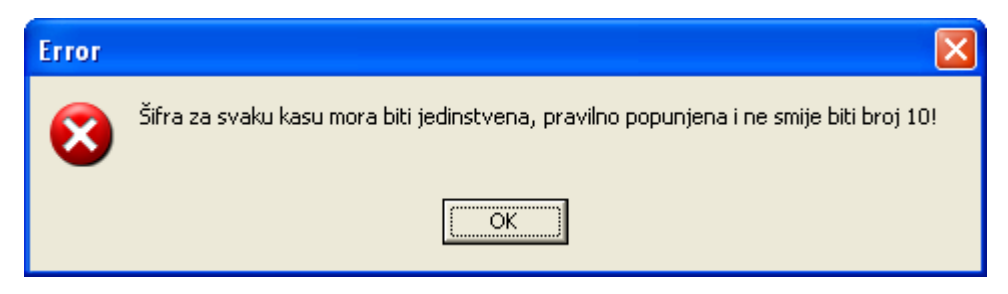

Rješenje: unijeti jedinstvene šifre pravilno popunjene, i ne smije biti broj 10!

Ukoliko u šifri postoji nebrojčani znak:

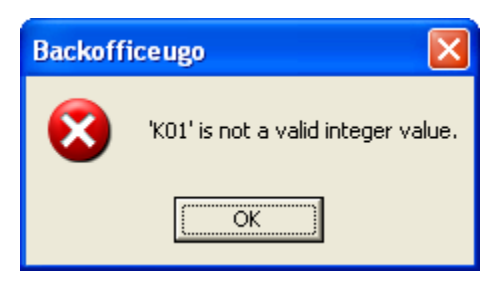

Rješenje: potrebno je za šifru unositi samo brojeve.

> Ukoliko se opis kase ne unese, sustav će prilikom komunikacije s centralom (*Ritam Forms*) prikazati grešku:

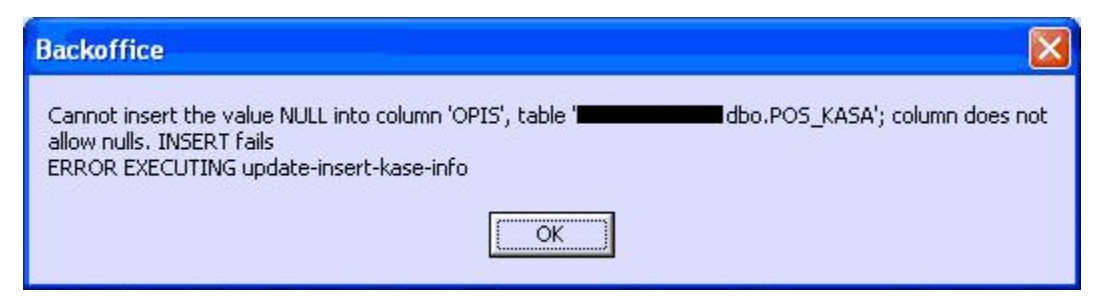

Rješenje: unijeti opis kase

Ukoliko prilikom skupnog unosa za broj kasa unesemo nebrojčanu vrijednost:

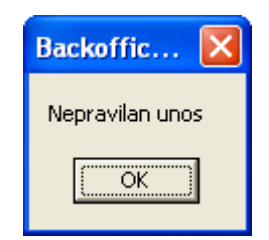

Rješenje: unijeti brojčanu vrijednost za broj kasa

> Ukoliko prilikom skupnog unosa kasa nismo obrisali sve kase:

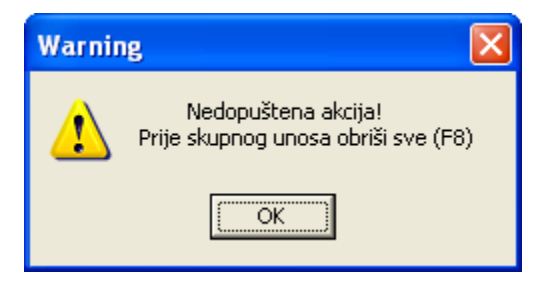

Rješenje: obrisati sve kase (F8)

### 8.3. Greške kod postavki konekcije

Nakon testiranja veze sa serverom:

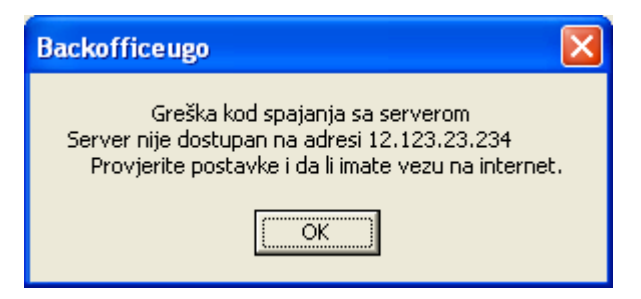

Rješenje:Ukoliko imamo vezu na Internet, pomoć zatražimo od IT-a.

Adresu servera možemo unijeti u brojčanoj ili u tekstualnom obliku. Ukoliko je loše strukturirana, sustav će prijaviti grešku:

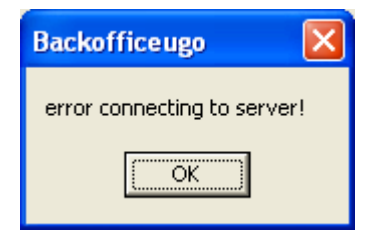

Rješenje: unijeti ispravnu adresu servera

U slučaju greške unosa podataka licence:

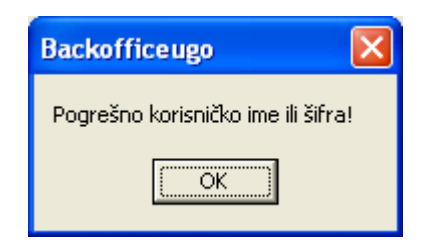

Rješenje: potrebno se obratiti na prodaja@ritam.hr.

> Ukoliko smo se promijenili server, a nismo odabrali poduzeće na serveru:

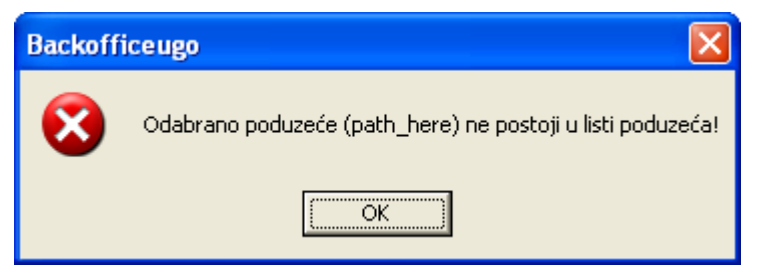

Rješenje: odabrati poduzeće na serveru

> Ukoliko smo se promijenili server, a nismo odabrali poduzeće na novoodabranom serveru:

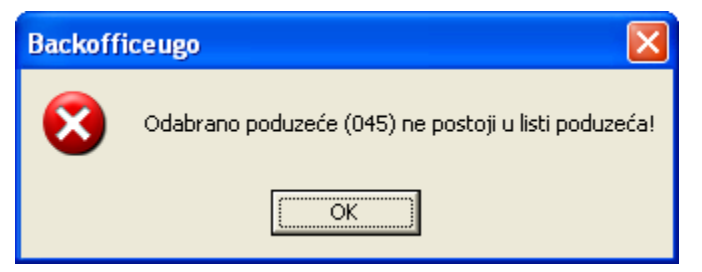

Rješenje: odabrati ispravno poduzeće na serveru.

# 9. Greške prilikom podešavanja Kase

# 9.1. Greške u kartici "Osnovno"

Ukoliko smo krivo povezali na mjesto gdje se nalazi BO:

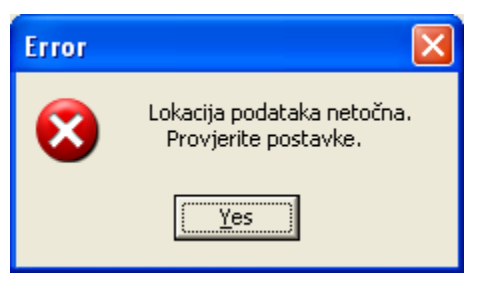

Rješenje: podesiti ispravnu putanju do BO-a.

> Nemogućnost uspostavljanja konekcije prema BO:

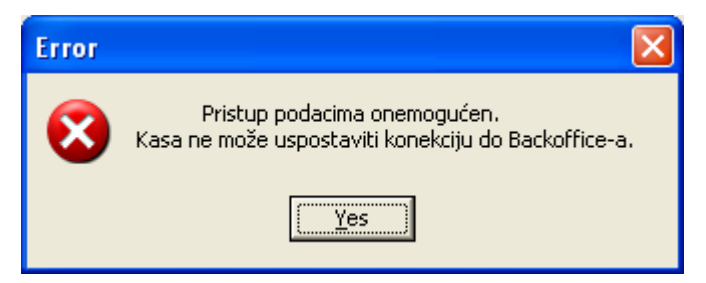

Rješenje: podesiti ispravnu putanju do BO-a ili nema cjenika na Kasi. Napomena: provjeriti Internet vezu ukoliko se BO nalazi na izdvojenom računalu

### 9.2. Greške u kartici "Dodatno"

### 9.3. Greške kod prijema podataka

Neuspješno dovlačenje podataka o cjeniku, vrste plaćanja ili podaci poduzeća:

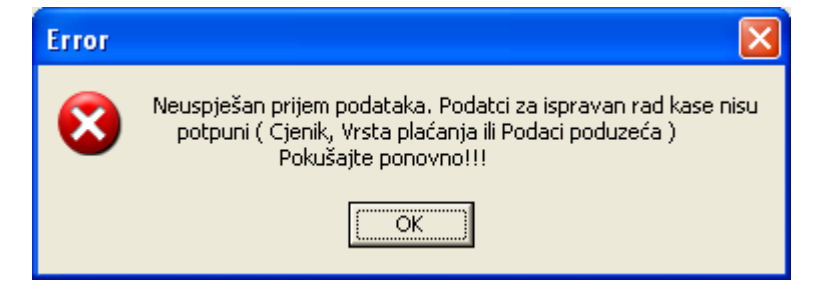

Rješenje:

- Pogledati sve <u>postavke konekcije BO-a</u>, da li je odabran ugostiteljski objekt. Da li je obavljen prijem podataka na BO i Kasi
- Ima li ugostiteljski objekt aktivan cjenik
- Da li poduzeće ima unesene vrste plaćanja
- Da li poduzeće ima popunjene podatke poduzeća

Ako je razlog bilo koji navedeni slučaj, potrebno je nanovo obaviti prijem podataka na BO-u i Kasi.

# 10. Greške pri svakodnevnom radu s BO-om i Kasom

> Ukoliko smo označili rad sa stolovima, a iste nismo unijeli, sustav će prikazati

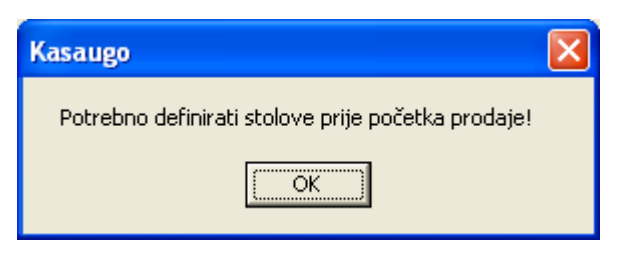

Rješenje: unijeti stolove, vidi Kase - postavke/Osnovno

Nemogućnost prijave korisnika:

| Logiranje         |                   | × |  |  |
|-------------------|-------------------|---|--|--|
| Prija∨a korisnika |                   |   |  |  |
|                   |                   |   |  |  |
|                   |                   |   |  |  |
| Šifra:            | ****              |   |  |  |
|                   |                   |   |  |  |
|                   | Error 🔀           |   |  |  |
|                   | Neispravna šifra! | _ |  |  |
|                   |                   |   |  |  |
|                   | (ОК]              |   |  |  |
|                   |                   |   |  |  |

Razlog:

- Neispravna šifra
- Nisu uneseni podaci korisnika blagajnika

Rješenje: Otvoriti podatke o <u>blagajnicima</u>, pregledati i/ili dopuniti, te ako nisu uneseni podaci, obaviti prijem podataka na Kasi

# **11. Servis**

Obavljanje određenih akcija servisa rade se ukoliko je nastao problem prekida napajanja, prekida Internet veze tokom izrade računa i slično, koji je rezultirao neispravnim podacima na računu.

Razlikujemo dvije slijedne akcije:

Rekonstrukcija tablica

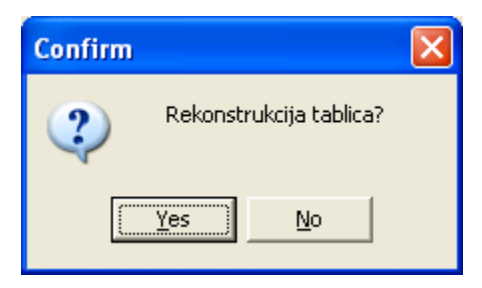

Rekonstruiraju se podaci računa prema unesenim stavkama računa, i eventualnim ispravcima u bazi od strane Ritma.

#### Ažuriranje memo polja

Memo polje je polje u kojem su u tekstualnom obliku sadržane sve informacije na računu. Obzirom da se memo polje ispisuje na papir i daje gostu/kupcu, prilikom korištenja ove akcije treba biti vrlo oprezan, obzirom da se može promijeniti izgled računa prethodno uručen gostu/kupcu.

| Confirm | n 🛛 🔀                                     |
|---------|-------------------------------------------|
| 2       | Ažuriranje memo polja u zaglavlju računa? |
|         | Yes No                                    |

Raditi **samo** ukoliko je memo polje nekog računa na neki datum greškom ostalo prazno, uz uvjet da nema drugih računa kojima ispis nije ispravan .

Ukoliko smo odabrali "Yes", sustav traži unos datuma:

| Unesite datum!    | × |
|-------------------|---|
| Datum: 21.07.2016 |   |
| Odustani          |   |

Odabirom "OK", sustav će nanovo iscrtati račune prema podacima u bazi za navedeni datum.

**Oprez:** Samo tehničari Ritma u iznimnim slučajevima obavljaju ažuriranje ukoliko je na određeni datum nastao krivi ispis računa, uz prethodnu analizu i izmjene u bazi.

Provjeru ispravnosti podataka, a **bez mijenjanja podataka u bazi i bez nanovo iscrtavanja izgleda računa**, možemo obaviti ukoliko na obje opcije kliknemo na "No".

Po završetku oba odabira, sustav prikazuje servisne informacije:

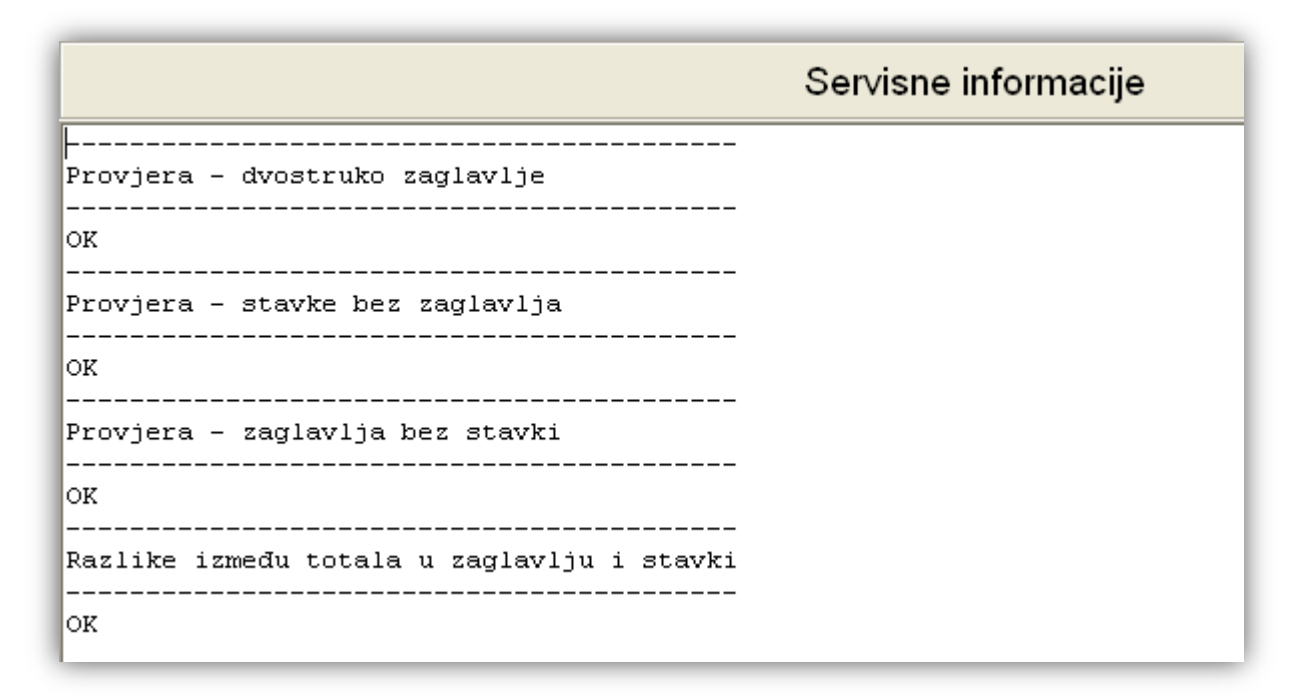

U slučaju da u servisnim informacijama postoje greške, molimo kontaktirajte podršku.